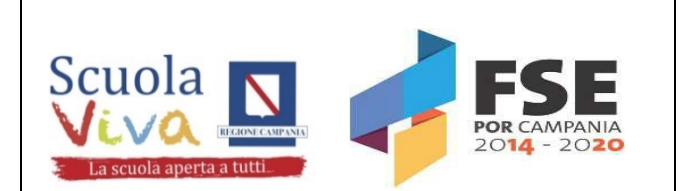

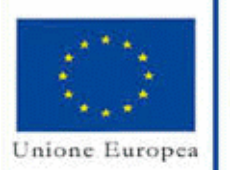

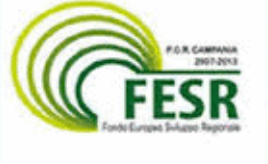

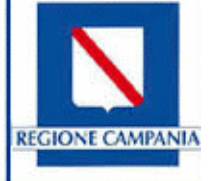

ISTITUTO COMPRENSIVO STATALE di CALITRI CON SEZIONI ANNESSE DI CONZA DELLA C. E S. ANDREA DI CONZA "Alberto Manzi" Scuola dell'Infanzia, Primaria e Secondaria I grado via Pietro Nenni, 1 - sede provvisoria presso ITE Via Circumvallazione - 83045 - Calitri (AV) tel. 0827 318538 0827 30063 fax 0827 30063 e-mail: avic85400e@istruzione.it e-mail-pec: avic85400E@pec.istruzione.it sito: www.istitutocomprensivocalitri.gov.it Codice Meccanografico AVIC85400E Codice Fiscale 91005700645

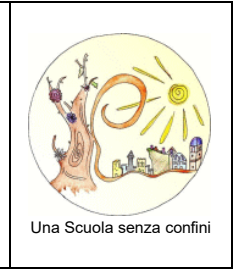

ISTITUTO COMPRENSIVO STATALE-CALITRI Prot. 0002322 del 26/11/2021 06 (Uscita)

Al personale tutto dell'I.C. Manzi - Calitri Alle famiglie degli alunni Al Sito Web della Scuola – Agli Atti

# Oggetto: Attivazione Servizio Argo Pagonline per i pagamenti telematici delle famiglie e del personale verso l'Istituto.

Si comunica che, come prescritto dalla normativa vigente (decreto legge 76/2020), tutti i pagamenti effettuati verso gli Enti Pubblici, Scuole comprese, devono passare attraverso la piattaforma PagoPA.

Il nostro Istituto ha attivato il servizio **Pagonline**, il sistema dei pagamenti online della piattaforma ARGO, che consente ai genitori di utilizzare <u>le stesse credenziali del registro elettronico</u> per effettuare i pagamenti a favore della scuola, come assicurazione, contributo ampliamento offerta formativa, progetti didattici, visite e viaggi d'istruzione, ecc.

I genitori dovranno accedere alla funzione Pagonline tramite il portale "Argo Scuolanext - Famiglia – Area riservata" senza dover creare altre credenziali.

Il servizio va richiamato tramite il menu dei Servizi dell'alunno, icona Tasse.

Da qui si accede all'elenco delle tasse a carico degli alunni.

I genitori che hanno più figli devono mettere la spunta sull'apposita casella *Mostra tasse per più figli* (va fatto per es. per il versamento della quota assicurazione).

Si riporta di seguito la guida Argo Pagonline con le indicazioni dettagliate e si allega link del relativo tutorial: https://www.youtube.com/watch?v=mOa7gNk2dVQ

Cordiali saluti

La Segreteria rimane a disposizione per supportare i genitori in questa nuova modalità di pagamento.

La Funzione Strumentale Area 4 Prof.ssa *Russo Rosa Maria* 

## Esecuzione del pagamento

## [Scuolanext – Famiglia]

Il servizio di pagamento delle tasse e dei contributi scolastici è integrato all'interno di Scuolanext -Famiglia, ed è richiamabile tramite il menù dei *Servizi dell'Alunno*.

| Servizi Alunno  | Alunno: DE MARIA ALBERTO<br>Classe: 3B AMMINISTRAZIONE, FINANZA E MARKETING Marcello Mariello (ITAF)<br>Informiamo gli utenti che è adesso scaricabile la nuova app per dispositivi mobili. Venite a scoprire Didup Famiglia sugli store Android a Appiel<br>Informiamo gli utenti che è adesso scaricabile la nuova app per dispositivi mobili. Venite a scoprire Didup Famiglia sugli store Android a Appiel<br>Il codice scuola da utilizzare per accedere all'app è TESTAGID, utente e password sono quelle utilizzate per accedere a questa applicazione. |
|-----------------|----------------------------------------------------------------------------------------------------|
| Tasse           |                                                                                                    |
| 6/              |                                                                                                    |
| <sup>6</sup> 38 |                                                                                                    |
| Servizi Classe  |                                                                                                    |
| Documenti 💌     |                                                                                                    |
| Utilità         |                                                                                                    |
| Area Pubblica 💌 |                                                                                                    |

Selezionata la procedura, si accede all'elenco delle tasse a carico del figlio (gestione dei pagamenti).

| Tasse Alunno                | SCI | IOLAWEX    | T_      | 110         | ICEO SCIEN  | TIFICO STA                    | TALE 2C. FERMIT                                                                                                    |                 |            |                             |                        | ,                      |
|-----------------------------|-----|------------|---------|-------------|-------------|-------------------------------|----------------------------------------------------------------------------------------------------|-----------------|------------|-----------------------------|------------------------|------------------------|
|                             |     | LICEO SCIE | INTIFIC | O STATALE " | E. FERMI'RA | GUSA - http://                | www.liceoferming.gov.7V                                                                                                    |                 |            | 1                           | pagoPA                 |                        |
| Tassa                       | iuv | imp.Tassa  | Rata    | imp.Rata    | Scadenza    | Pagabile<br>oltre<br>scadenza | Modalità di pagamento consentite                                                                                                    | Stato Pagamento | Imp.Pagato | Data<br>pagamento<br>online | Avviso di<br>Pagamento | Ricevuta<br>Telematica |
|                             |     | 1.00       | 1       | 1.00        |             |                               | Pagamento immediato (on-line) o tranvite<br>stampa dell'avviso di pagamento (pagamento<br>presso un Prestatore di Servizi di Pagamento<br>in un momento suscessivo) |                 |            |                             |                        |                        |
| IMMATRICOLAZIONE            |     | 1,30       | 1       | 1,30        |             |                               | Pagamento immediato (on-line) o tramite<br>stampa dell'avviso di pagamento (pagamento<br>presso un Prestatoris di Servizi di Pagamento<br>in un momento successivo) |                 |            |                             |                        |                        |
| ISCRIZIONE                  |     | 1,40       | 1       | 1,40        |             |                               | Pagamento inmediato (en line) e tranito<br>stampa dell'aviso di pagamento (pagamento<br>presso un Prestatore di Servizi di Pagamento<br>in un memento successivo)   |                 |            |                             |                        |                        |
| CONTRIBUTO PER<br>GITA 1    |     | 1,50       | 1       | 1,50        |             |                               | Pagamento immediato (on-line) o tramite<br>stampa dell'avviso di pagamento (pagamento<br>presso un Prestatore di Servizi di Pagamento<br>in un momento successivo). |                 |            |                             |                        |                        |
| Partecipiazione a gita<br>3 |     | 12,60      | - 4     | 12,00       |             |                               | Pagamento immediato (on-line) o tramite<br>stampa dell'avvisa di pagamento (pagamento<br>presso un Prestatora di Sevizi di Pagamento<br>in un momento successivo)   |                 |            |                             |                        |                        |
| CONTRIBUTO PER<br>GITA 2    |     | t,60       | . 1     | 1,60        |             |                               | Pagamento immediato (on-line) o tiamite<br>stampa dell'avviso di pagamento (pagamento<br>presso un Prestatore di Servici di Pagamento<br>in un momento successivo)  |                 |            |                             |                        |                        |
| FREQUENZA                   |     | 1,20       | 1       | 1,20        |             |                               | Pagamento immediato (on-line) o tramite<br>stampa dell'avviso di pagamento (pagamento<br>presso un Prestatore di Servizi di Pagamento<br>in un momento successivo)  |                 |            |                             |                        |                        |

(schermata dell'elenco tasse dell'alunno)

Tramite questa schermata il genitore può avviare il pagamento, scegliendo una delle seguenti modalità:

- Pagamento immediato (pulsante Paga subito)
- Richiesta dell'avviso di pagamento (pulsante Richiedi avviso di pagamento)

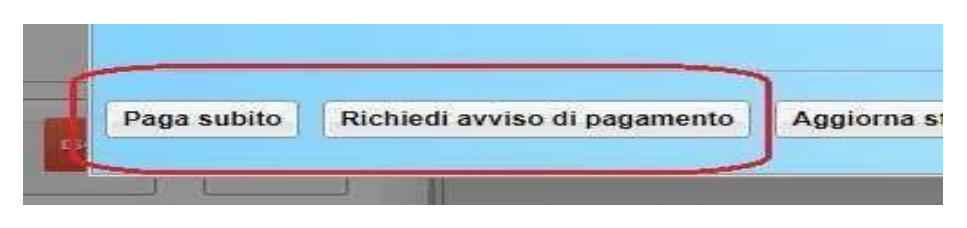

Le altre funzioni disponibili sono:

- Consulta elenco PSP il programma fornisce un elenco dei Prestatori Servizio di Pagamento (PSP)
- Istruzioni viene scaricato un file PDF che contiene le istruzioni per l'utilizzo del servizio

#### Pagamento immediato

Cliccando sul pulsante di avvio del pagamento immediato, viene visualizzato un elenco delle tasse pagabili immediatamente. Si fa presente che è possibile procedere con un pagamento *cumulativo*, scegliendo fino ad un massimo di cinque elementi, purché associati allo stesso servizio (stesso IBAN), e in questo modo si risparmierà sul costo della commissione. Inoltre, nella schermata principale il genitore può visualizzare la situazione debitoria di tutti i figli presenti nella istituzione scolastica (è sufficiente mettere la spunta sulla specifica casella *mostra le tasse di tutti i figli*, presente in basso a destra sulla schermata).

| Tasse Alunno               | SIGUE    | HAVEAL                                                                                                    |                                   |           |      |           |            |                 | ×                      |  |
|----------------------------|----------|----------------------------------------------------------------------------------------------------|-----------------------------------|-----------|------|-----------|------------|-----------------|------------------------|--|
| 1000                       |          |                                                                                                    |                                   |           |      |           |            |                 |                        |  |
| 623                        |          | Elenco Tasse da pagare                                                                                                    | agoPf                             |           |      |           |            |                 |                        |  |
|                            | _        | Attenzione: selezionare tasse emesse dallo stesso Ente Creditore. Non è possibile pagare più di cinque tasse contemporanamente. |                                   |           |      |           |            |                 |                        |  |
| Tassa                      | IUV      | Tassa                                                                                                    | Ente creditore                    | Imp.Tassa | Rata | Imp.Rata  | Scadenza   | so di<br>amento | Ricevuta<br>Telematica |  |
|                            |          | CONTRIBUTO ISCRIZIONE                                                                                                    | Scuola TESTAGID - Conto Tesoreria | 11.40     | 1    | 11,40     |            |                 |                        |  |
| CONTRIBUTO                 | 1871000  | CONTRIBUTO PER GITA                                                                                                    | Scuola TESTAGID - Conto Tesoreria | 11.50     | 1    | 11,50     |            |                 | Scarica ricevuta n.    |  |
| LABORATORIO                | 10000000 | Partecipazione a gita                                                                                                    | Scuola TESTAGID - Conto Tesoreria | 12.00     | 1    | 12,00     |            |                 | 18710000003390         |  |
| ISCRIZIONE                 |          |                                                                                                    |                                   |           |      |           |            |                 | 187100000003390        |  |
| CONTRIBUTO PER<br>GITA 1   |          |                                                                                                    |                                   |           |      |           |            |                 |                        |  |
| Partecipazione a gita<br>3 |          |                                                                                                    |                                   |           |      | <u> </u>  |            |                 |                        |  |
| CONTRIBUTO PER<br>GITA 2   |          |                                                                                                    |                                   |           |      | 🗙 Annulla | V Conferma |                 |                        |  |

Effettuata la scelta, si accederà ad una funzione di pagamento immediato, sulla piattaforma pagoPA®.

| Pagamento immediato presso un | PSP                                                                                             | × |
|-------------------------------|-------------------------------------------------------------------------------------------------|---|
| pagoPA                        | /RFB/187100000003491/1.40/TXT/Conto Tesoreria - pagamento contributi volontari, grte,<br>11,40€ | × |
|                               | Π ~                                                                                             |   |
|                               | pagoPA                                                                                          |   |
|                               | Denvenuto nel sistema di pagamento della Fubblica<br>Amministrazione italiana: pagoPA           |   |
|                               | ENTRA CON SPID                                                                                  |   |
|                               | Non hai SPID? Scopri di più                                                                     |   |
|                               | Entra con la tua email                                                                          |   |
|                               |                                                                                                 |   |
|                               |                                                                                                 |   |

Si può accedere con SPID, oppure specificando la propria email (alla quale arriveranno comunicazioni riguardanti l'esito del pagamento). Nella pagina successiva si dovranno accettare le condizioni del servizio e ci si potrà, eventualmente, registrare presso *pagoPA* (si può comunque proseguire senza la registrazione).

#### Pagamento differito (Richiedi avviso di pagamento)

Cliccando sul pulsante di richiesta dell'avviso di pagamento, il programma produce un documento contenente tutte le informazioni necessarie per poter effettuare il versamento in una fase successiva, presso una ricevitoria (Sisal, Banca5, ...), o uno sportello bancario, oppure comodamente da casa, attraverso i servizi di pagamento online della propria banca (è sufficiente fare riferimento al *codice avviso* riportato nel documento).

Il documento generato (Avviso di Pagamento) può essere scaricato attraverso l'apposito link e stampato; il link rimane attivo finché non viene effettuato il versamento; se dovesse subentrare la scadenza del titolo, ovviamente l'avviso non sarà più scaricabile né, comunque, sarà possibile effettuare più il pagamento con un avviso stampato in precedenza.

L'avviso viene prodotto per singola tassa.